# 糖尿病Webセミナーのご案内

お忙しい先生方の診療にお役立ていただくために Webを通じた各種セミナーを開催しております。 ご自宅や病院、診療所などから、 下記Webセミナーを是非ご視聴いただきますよう、 ご案内申し上げます。

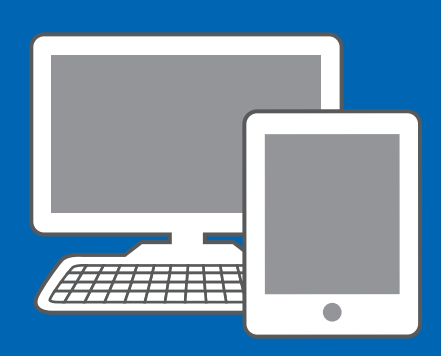

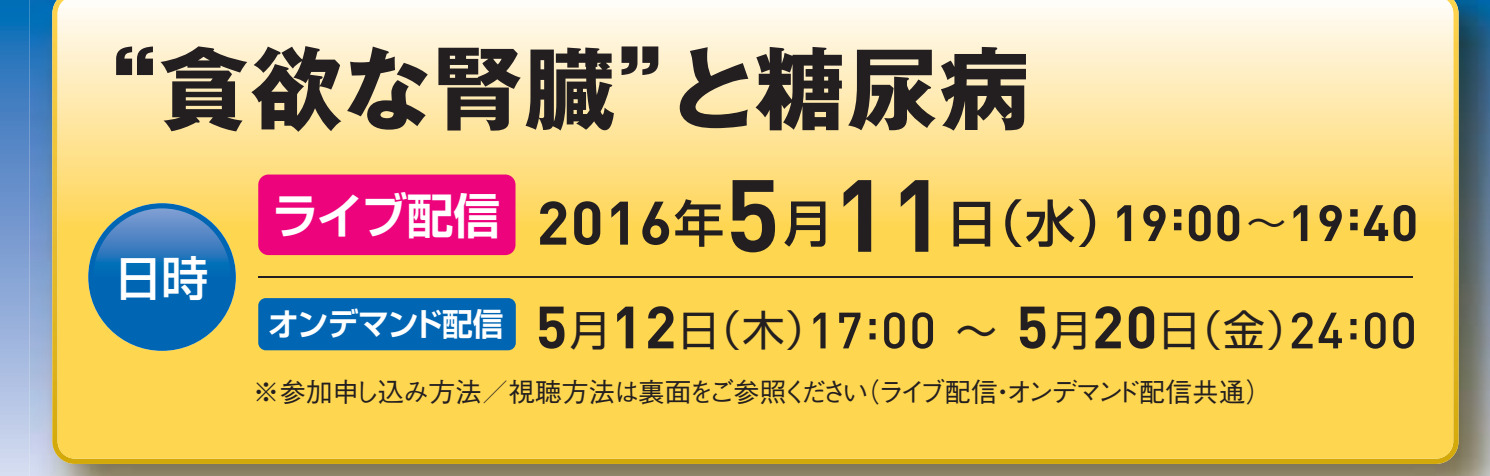

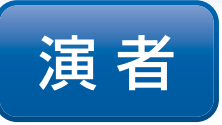

### 伊藤 裕 先生

#### 慶應義塾大学医学部 腎臓内分泌代謝内科 教授

腎臓は、これまで血圧調節、赤血球造成などを介して、体の各所への酸素供給を その主務とすると考えられてきた。しかし、腎臓は、同時にナトリウムとともに、 ブドウ糖を再吸収し、また自らブドウ糖を作り(腎糖新生)、全身に供給するという エネルギー代謝にも関わってきた。しかし、この事実はこれまで等閑にされてきた 感がある。改めてその有り体を眺めてみると、腎臓は、周囲にブドウ糖があると、 インスリンに支配されることなく、自らの髄質機能を維持するため、そして酸塩 基平衡力を確保するため、"貪欲な"までに、ブドウ糖を取り込みそして作り出して いるように見受けられる。

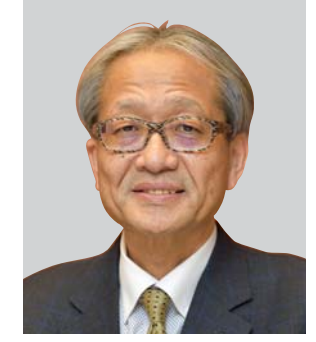

第一三共株式会社

SGLT2阻害剤の登場により、エネルギー代謝系の枠外で、体からブドウ糖が 一気に退出させられるという全く新しい事態が作られた。この事態を正しく 理解することから、"貪欲な腎臓"の姿が浮かび上がり、そしてこの薬剤の臨床 作用を俯瞰する新たな視点が生まれると考えている。

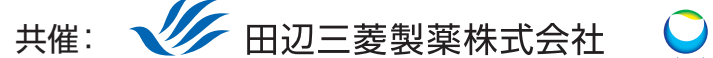

田辺三菱製薬医療関係者向け情報サイト [Medical View Point]

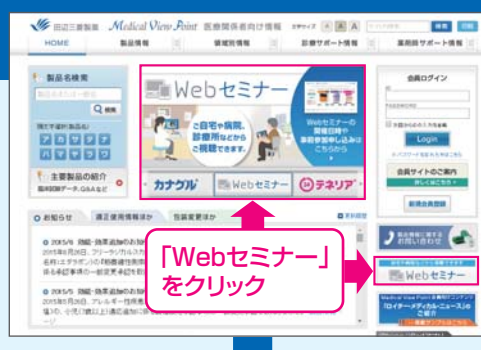

## Webセミナーの参加方法

田辺三菱 医療 検索

と検索し、田辺三菱製薬 医療関係者向け情報サイト「Medical View Point」 トップページ内の「Webセミナー」をクリックしてください。

Webセミナー URL こちらのURLからも直接アクセスできます。

#### http://kenkyuukai.m3.com/mtpc/dm/160511/

#### Step 参加受付

Webセミナー視聴には、事前参加申し込みが必要です。 Webセミナー事前参加申し込み画面の下の青い ボタン「事前参加申し込み」をクリックしてください。

#### 【Webセミナー事前参加申し込み画面】

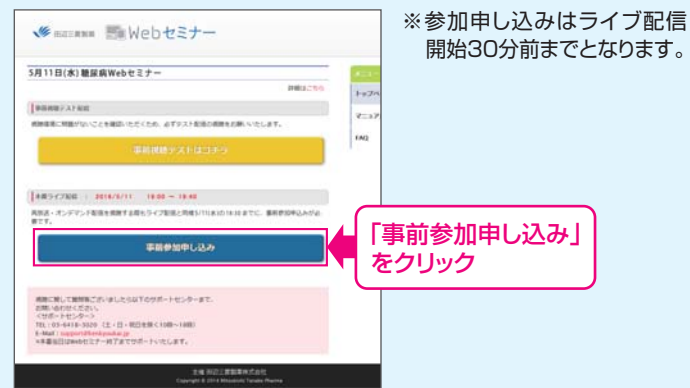

#### Step Step 事前動作確認 ご視聴が可能かどうか(必要な動作環境にあるか ないか)は、以下のテスト画面にて事前にご確認 いただけます。 【Webセミナー事前参加申し込み画面】 【Webセミナー事前視聴テスト画面】 18110(#) #R##16727-...... ·24 HOLEBRAKS ·metzt-6 「事前視聴テストはコチラ」 をクリック 2 再生ボタンを押して、映像が 再生されれば成功です。 Step1.と同じ糖尿病Web

セミナーURLにアクセスして 頂き、黄色いボタン「事前視聴 テストはコチラ]をクリックし てください。

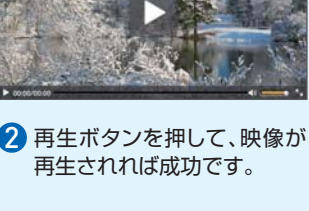

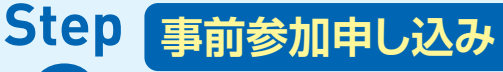

Webセミナー事前参加申し込みフォームに必要事項 をご記入の上、「登録」ボタンをクリックしてください。 その後、事前参加申し込み完了画面が表示されます。

#### 【事前参加申し込みフォーム】

| 事前参加申し込みフォーム    |                                    | ※登録が完了するとすぐに<br>「申し込み完了メール」が届                                                                                                    |
|-----------------|------------------------------------|----------------------------------------------------------------------------------------------------|
| -123.556.000027 |                                    |                                                                                                    |
| 都進行用。           | · (1)                              | きより。数時間につても豆<br>気了メールが届かない場合<br>は、アドレスが間違っている                                                                                                    |
| nim -           |                                    |                                                                                                    |
| 10.0            | · 9                                |                                                                                                    |
| <b>成在</b> 1     |                                    | 可能性がございますので、                                                                                                    |
|                 | 6                                  | 再度登録願います。                                                                                                    |
| 氏名 (フリガナ) ・     | 16                                 |                                                                                                    |
|                 | 6                                  |                                                                                                    |
| PC X-JL7FL-X *  |                                    | ■ 事前参加由し込み完了画面                                                                                                    |
| CHM. CUR        |                                    | ■事前参加中したの先」回面                                                                                                    |
|                 |                                    | 申し込み完了                                                                                                    |
|                 | 製業企業等、営業発展企業の方のご登録なた所りさせていただいております | Contraster of C. Berthelm, acceleration, MR 52, 55 (19),<br>Contraster of Science and Contraster and Contraster and Contraster<br>Objective and Contraster Contraster and Contraster and Contraster<br>Objective and Contraster and Contraster and Contraster and Contraster<br>Objective Contraster and Contraster and Contraster and Contraster<br>Objective Contraster and Contraster and Contraster and Contraster<br>Objective Contraster and Contraster and Contraster and Contraster<br>Objective Contraster and Contraster and Contraster and Contraster<br>Objective Contraster and Contraster and Contraster and Contraster<br>Objective Contraster and Contraster and Contraster and Contraster<br>Objective Contraster and Contraster and Contraster and Contraster<br>Objective Contraster and Contraster and Contraster and Contraster<br>Objective Contraster and Contraster and Contraster and Contraster<br>Objective Contraster and Contraster and Contraster and Contraster<br>Objective Contraster and Contraster and Contraster<br>Objective Contraster and Contraster and Contraster and Contraster<br>Objective Contraster and Contraster and Contraster and Contraster<br>Objective Contraster and Contraster and Contraster and Contraster and Contraster<br>Objective Contraster and Contraster and Contraster and Contraster and Contraster and Contraster and Contraster and Contraster and Contraster and Contraster and Contraster and Contraster and Contra |
|                 | 📟 🜉  登録」をクリック                      | ekeni za koji tra                                                                                                    |

## 当日視聴

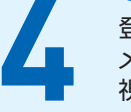

登録したアドレス宛に届いた「当日視聴のご案内」 メール内の視聴画面URLにアクセスしてください。 視聴画面が表示されます。

#### 【当日視聴のご案内メール】

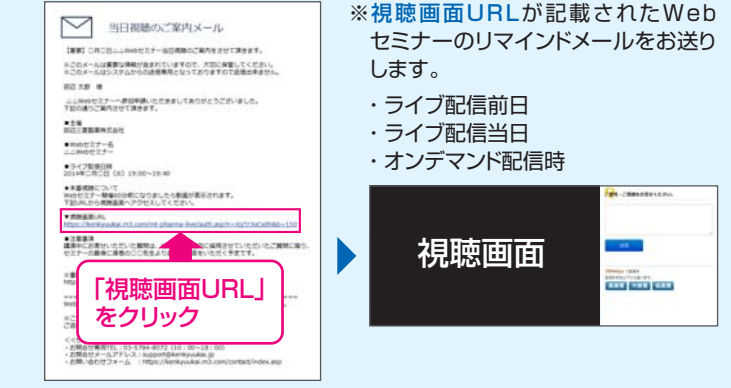

Webセミナー視聴に必要な動作環境

Webセミナーをご視聴いただくためには、下記の動作環境が必要となります。 Step3で映像が確認できない場合は、動作環境をご確認ください。

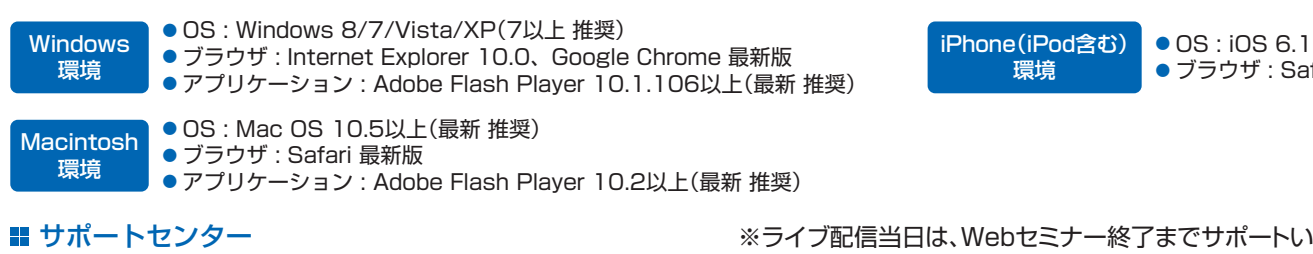

TEL 03-6418-3020(土・日・祝日を除く10時~18時)

※ライブ配信当日は、Webセミナー終了までサポートいたします。

ブラウザ: Safari 最新版

E-mail support@kenkyuukai.jp